page 8

facebook – Afficher, publier, partager, commenter

#### **1. FAIRE VIVRE LE MUR FACEBOOK**

Le mur affiche le fil d'actualité. Il est mis à jour en temps réel et regroupe l'ensemble des publications partagées par les amis, les groupes ou les pages auxquelles la personne est abonnée.

## Ouvrir le mur d'une tierce personne

- Afficher ou rechercher le contact à afficher.
- Cliquer la publication ou le contact dont l'actualité doit être affiché.

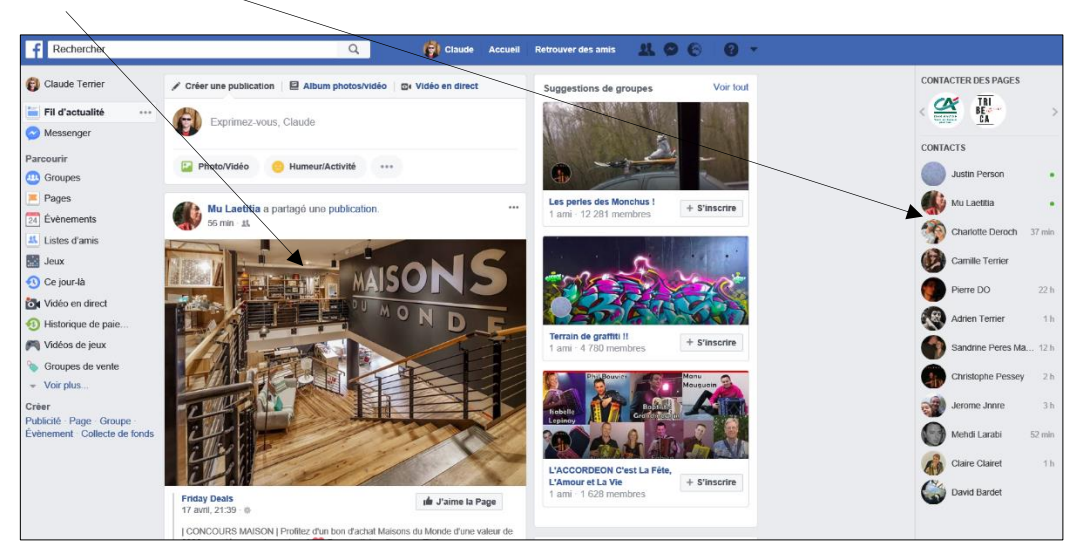

#### Afficher le mur

- Cliquer le bouton : Accueil dans la barre des menus.

| f | Rechercher | Q | 6 | Claude Accueil | Retrouver des amis |
|---|------------|---|---|----------------|--------------------|
|   |            |   |   | *              |                    |

## Interagir à une publication

- Survoler le bouton de la choisir l'émoticon qui correspond au ressenti : Ou :

Cliquer le bouton Commenter et saisir le message qui sera affiché pour toutes les personnes ayant accès à la publication.
Ou :

- Cliquer le bouton Partager pour l'afficher sur le mur personnel et la

- rendre visible à tous les contacts.
- Paramétrer l'affichage de la publication sur le mur et notamment le niveau de confidentialité de la publication.

- Cliquer : Publier.

## 2. PUBLIER/PARTAGER SUR UN MUR

Vous avez principalement 3 méthodes pour publier de l'information sur votre propre mur Facebook.

# Partager une publication d'un ami ou d'une autre personne.

- Activer la publication à partager puis cliquer le bouton
- Cliquer le bouton déroulant : **Partager sur votre journal** et sélectionner le lieu de partage de la publication.
- Paramétrer le niveau de confidentialité : Public, Amis, Amis sauf...
- Cliquer le bouton : **Publier**.

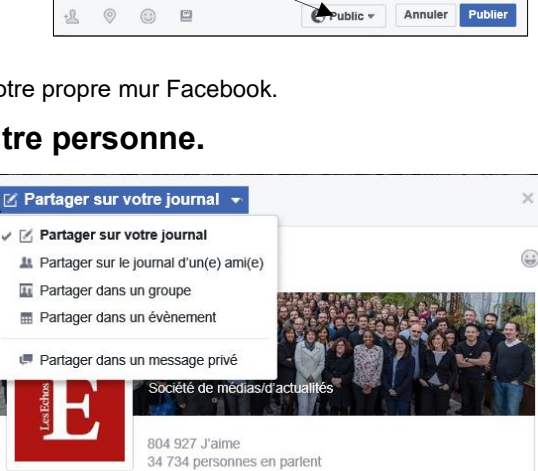

🚱 Public 🔻

Annuler

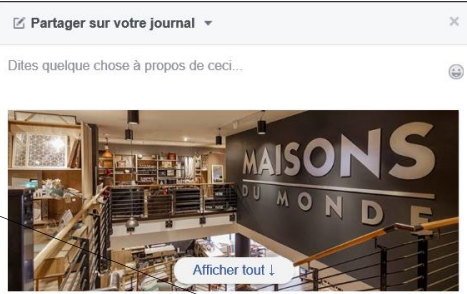

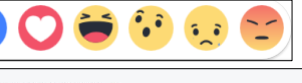

16

1 0 0 2

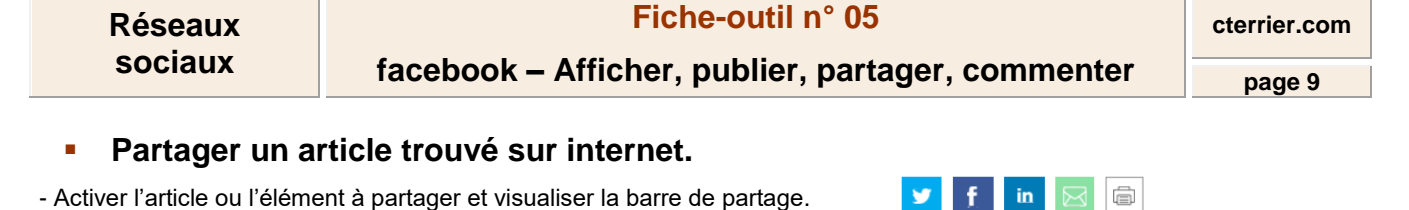

- Cliquer sur l'icône f de Facebook.
- Cliquer le bouton déroulant : Partager sur votre journal et sélectionner le lieu de partage de la publication.
- Paramétrer le niveau de confidentialité : Public, Amis, Amis sauf...
- Cliquer le bouton : Publier sur Facebook.

# Rédiger une publication sur le mur

- Activer votre mur (Accueil) et cliquer le bouton → Une fenêtre de saisie est affichée :

- Saisir du texte, insérer une photo, une vidéo ou une vidéo en direct et préciser éventuellement votre humeur...
- Indiquer le lieu ou afficher la publication : Fil d'actualité ou Votre story.

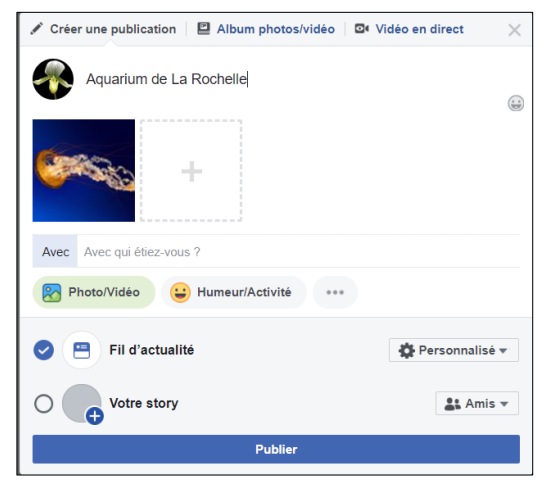

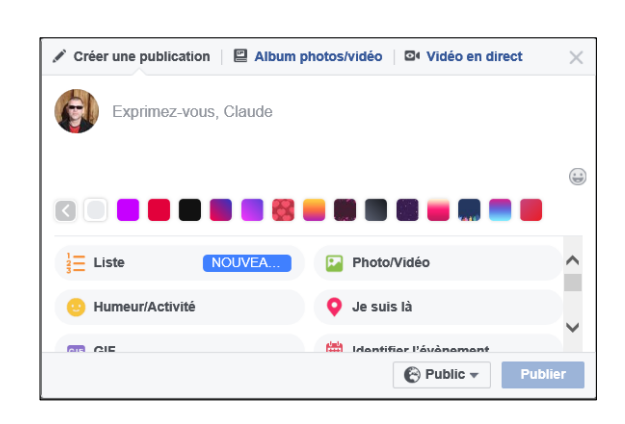

- Paramétrer le niveau de confidentialité : Public, Amis, Amis sauf...

Il est possible de créer des listes d'amis (exemple : famille, club, collègues... pour diffuser les publications auprès des groupes prédéfinis.

- Cliquer le bouton : Publier.

## Supprimer une publication

- Cliquer le bouton des options en haut du message

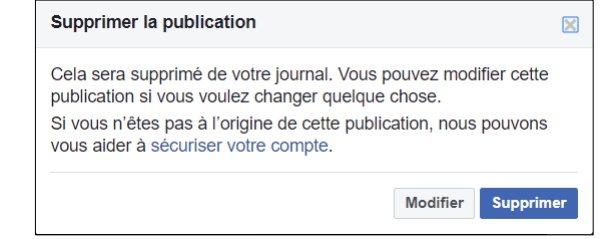

- Cliquer le bouton : Supprimer pour confirmer la suppression.